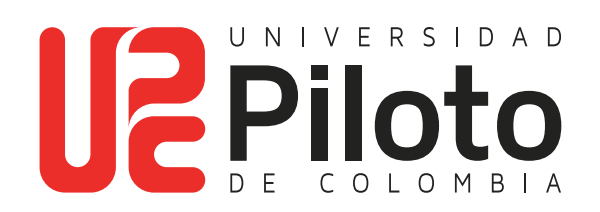

Consulta de Cursos Inscritos y Horario en Celta

## Ingresar a celta.unipiloto.edu.co

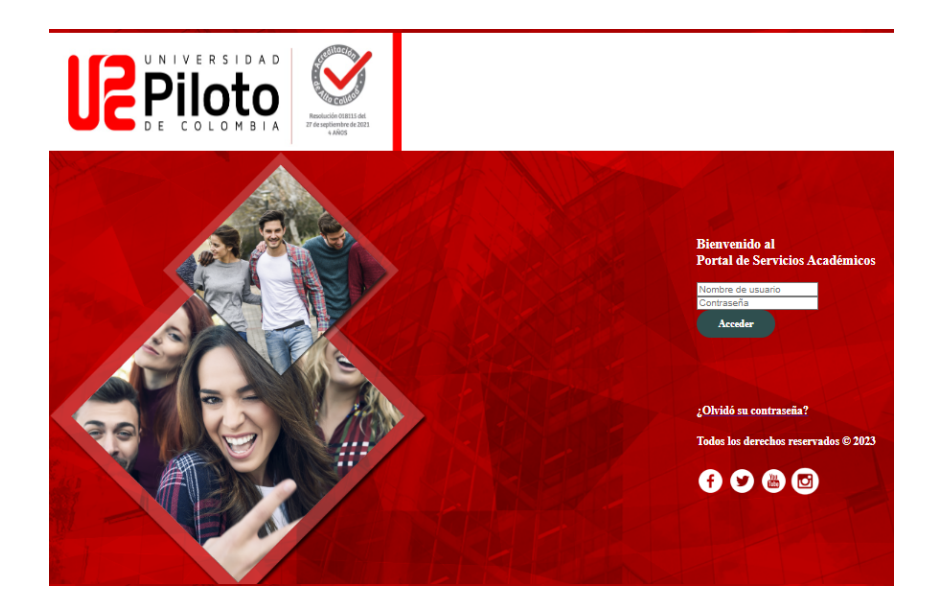

Nota: si presenta problemas para acceder a CELTA escriba a **citius@unipiloto.edu.co** 

### 2. Marcar Alumnos - Mi Horario

#### Haga Click en:

- Alumnos
- Mi horario

| rmación Personal Alu                                                                                         | mnos Menú de Servi                                                                                    | cio                                                                 |                                                                                                    |
|----------------------------------------------------------------------------------------------------|----------------------------------------------------------------------------------------------------|---------------------------------------------------------------------|----------------------------------------------------------------------------------------------------|
| Admisiones a Segundo<br>Programa<br>Aplicar para Revisión de<br>Admisión o Revisar Solicitudes<br>Existentes | Mi Horario<br>Verificar su status de inscripción,<br>horario de clase y agregar o<br>eliminar clases. | Mi Matricula<br>Ver retenciones, calificaciones e<br>Hist Académico | Cuenta de Alumno<br>Ver resúmenes de cuentas,<br>historia de declaración/pago<br>info de impuestos |

## 3. Ingresar a "Historial de Inscripción"

#### Marque:

Historial de Inscripción.

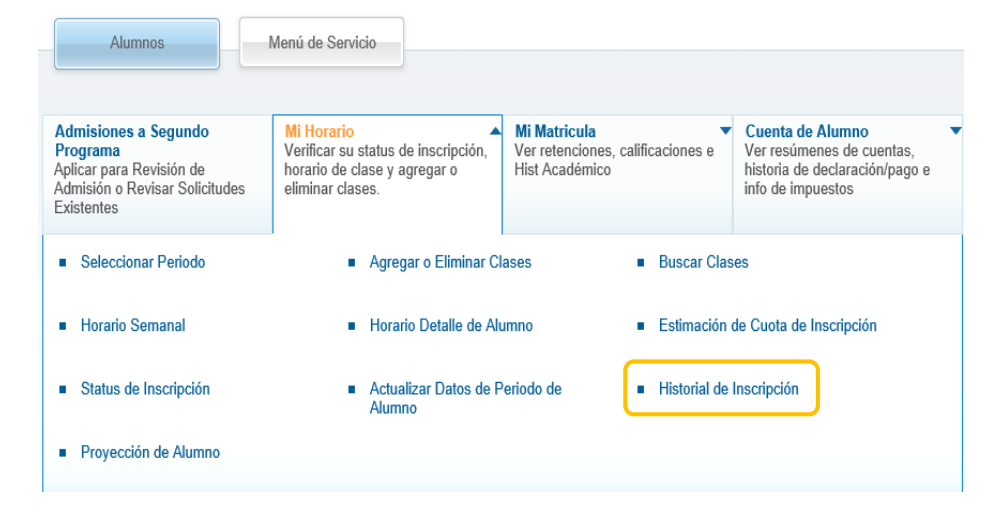

# 4. Consulte Cursos Inscritos y horario de Clase

Haga clic sobre el nombre del curso

| 020  | Semestre 2  | - Pregradu                |          |             |                                        |                         |                       |                                  |
|------|-------------|---------------------------|----------|-------------|----------------------------------------|-------------------------|-----------------------|----------------------------------|
| RC   | Curso       | Titulo de Curso           | Créditos | Nivel       | Status                                 | Calificación<br>Parcial | Calificación<br>Final | Plan Estudios                    |
| 1140 | AE<br>00253 | Planeación Estratégica    | 3.000    | Profesional | Curso Inscrito por la Web Jun 11, 2020 |                         |                       | 2 -Administracion de<br>Empresas |
| 0965 | AE<br>00254 | Gestión Humana            | 3.000    | Profesional | Curso Inscrito por la Web Jun 11, 2020 |                         |                       | 2 -Administracion de<br>Empresas |
| 1689 | AE<br>00256 | Análisis De Operaciones   | 3.000    | Profesional | Curso Inscrito por la Web Jun 11, 2020 |                         |                       | 2 -Administracion de<br>Empresas |
| 0932 | FE 00003    | Principios de Mercadeo    | 3.000    | Profesional | Curso Inscrito por la Web Jun 11, 2020 |                         |                       | 2 -Administracion de<br>Empresas |
| 1829 | FE 00009    | Derecho Laboral           | 2.000    | Profesional | Curso Inscrito por la Web Jun 11, 2020 |                         |                       | 2 -Administracion de<br>Empresas |
| 1083 | FE 00011    | Detecho Comercial         | 2.000    | Profesional | Curso Inscrito por la Web Jun 11, 2020 |                         |                       | 2 -Administracion de<br>Empresas |
| 1411 | FE 00013    | Investigación De Mercados | 3.000    | Profesional | Curso Inscrito por la Web Jun 11, 2020 |                         |                       | 2 -Administracion de<br>Empresas |

#### Se despliega el horario del curso

| istac<br>nicio > Lie                                                        | lo de Hora<br>stado de Horario de                                                                                                    | Clas                           | o de Clase                               |                             |              |                                  |
|-----------------------------------------------------------------------------|----------------------------------------------------------------------------------------------------|--------------------------------|------------------------------------------|-----------------------------|--------------|----------------------------------|
| Seccio                                                                      | nes Encontradas                                                                                                    |                                |                                          |                             |              |                                  |
| Planea                                                                      | ción Estratégica - 21                                                                                                    | 140 - A                        | Æ 00253 - 1                              |                             |              |                                  |
| Period<br>Fecha:<br>Nivele<br>Campu<br>Teoric<br>Tradici<br>3.000<br>Ver Ca | le Asociado: 2020 5<br>s de Inscripción: Ju<br>s: Profesional<br>is UPC Principal Cal<br>o Tipo de Horario<br>ional Método Educa<br>Créditos<br>plura de Catálogo | iemes<br>n 10,<br>npus<br>tivo | tre 2 - Pregrado<br>2020 te Jul 09, 2020 |                             |              |                                  |
| Horas                                                                       | de Reunión Program                                                                                                    | adas                           |                                          |                             |              |                                  |
| Tipa                                                                        | Hora                                                                                                    | Dias                           | Dénde                                    | Rango de Fecha              | Tipe Horario | Instructores                     |
| Clase                                                                       | 10:00 AM - 11:58 AM                                                                                                    | м                              | Edificio Alfonso Palacios Ruda           | Age 10, 2020 - Nev 28, 2020 | Teorico      | CARLOS ARTURO GROSSO, RINCON (P) |
| Clase                                                                       | 8:00 AM - 9:58 AM                                                                                                    | 3                              | Edificio Alfonso Pelecios Rude 501       | Ago 10, 2020 - Nov 28, 2020 | Teorico      | CARLOS ARTURO GROSSO, RINCON (P) |

### 5. Consulta Horario Semanal

| Alumnos                                                                                                    | Monú de Servicio                                                                                      |                                                                     |                                                                                                    |
|----------------------------------------------------------------------------------------------------|----------------------------------------------------------------------------------------------------|---------------------------------------------------------------------|----------------------------------------------------------------------------------------------------|
| Admisionos a Segundo<br>Programa<br>Aplicar para Revisión do<br>Admisión o Revisar Solicitudos<br>Existentes | Mi Horario<br>Verificar su status de inscripción,<br>horario de clase y agregar o<br>eliminar clases. | Mi Matricula<br>Ver retenciones, calificaciones e<br>Hist Académico | <ul> <li>Cuenta do Alumno<br/>Ver resúmenes de cuentas,<br/>historia de declaración/pago e<br/>infe de impuestos</li> </ul> |
| <ul> <li>Seleccionar Periodo</li> </ul>                                                                      | <ul> <li>Agregar o Eliminar C</li> </ul>                                                              | lases Buscar C                                                      | lases                                                                                                    |
| Horario Semanal                                                                                              | Horario Detalle de Al                                                                                 | umno Estimació                                                      | in de Cuota de Inscripción                                                                                                  |
| Status de Inscripción                                                                                        | <ul> <li>Actualizar Datos de F<br/>Alumno</li> </ul>                                                  | Periodo de Historial                                                | de Inscripción                                                                                                    |
| Proyección de Alumno                                                                                         |                                                                                                    |                                                                     |                                                                                                    |

Semana de un Vistazo

🛞 📋 Inicio > Alumnos > Mi Horsrio > Horario Semanal

| ir a (MM/Di | D/YYYY): | Envlor                                                  |                                                       |                                                         |                                                       |        |
|-------------|----------|---------------------------------------------------------|-------------------------------------------------------|---------------------------------------------------------|-------------------------------------------------------|--------|
| Semana Ant  | erior    | Semana de Oct                                           | 05, 2020 (35 de 43)                                   |                                                         |                                                       |        |
|             | Lunes    | Martes                                                  | Miércoles                                             | Jueves                                                  | Viernes                                               | Sábado |
| бam         |          | FE 00011-3<br>21083 Clase<br>6:00 AM-7:38 AM<br>APR 201 |                                                       |                                                         |                                                       |        |
| 7am         |          |                                                         |                                                       |                                                         |                                                       |        |
| Bam         |          |                                                         | FE (0013-1<br>21411 Clase<br>6:00 AM-9:58 AM<br>3 502 | AE 00253-1<br>21140 Clase<br>8:00 AM-9:56 AM<br>AFR 501 | FE 00013-1<br>21411 Clase<br>8.00 AM-5:56 AM<br>3 502 |        |